Instructions For Transferring the Memory Verse Songs to Your IPhone Using Itunes OR Using Itunes to burn a music CD.

- If you do not have Itunes downloaded on your computer, you must do this step first. This is free software that can be downloaded from the following website: https://www.apple.com/itunes/download/
- 2) Once you open Itunes on your computer, you will need to create a playlist.

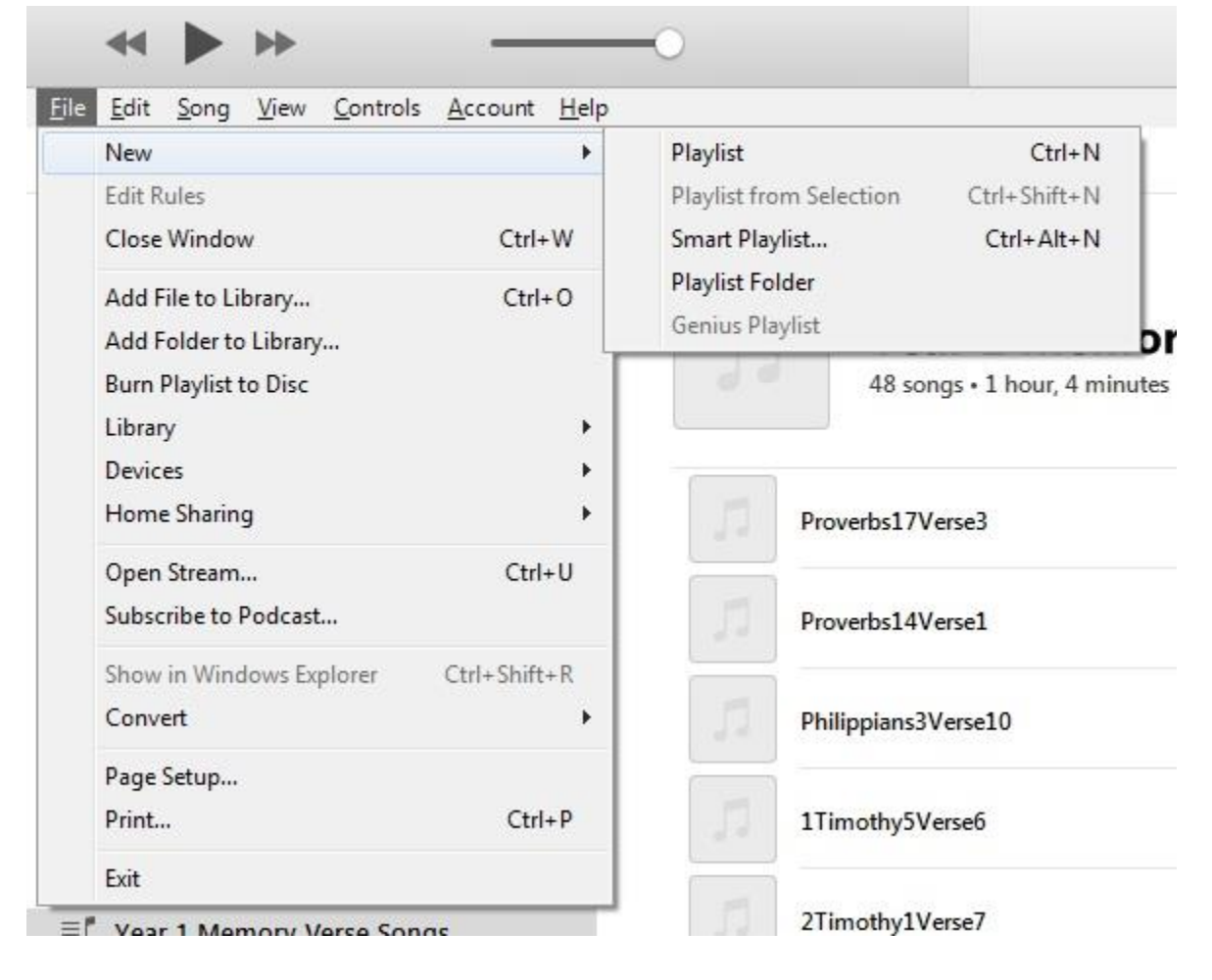

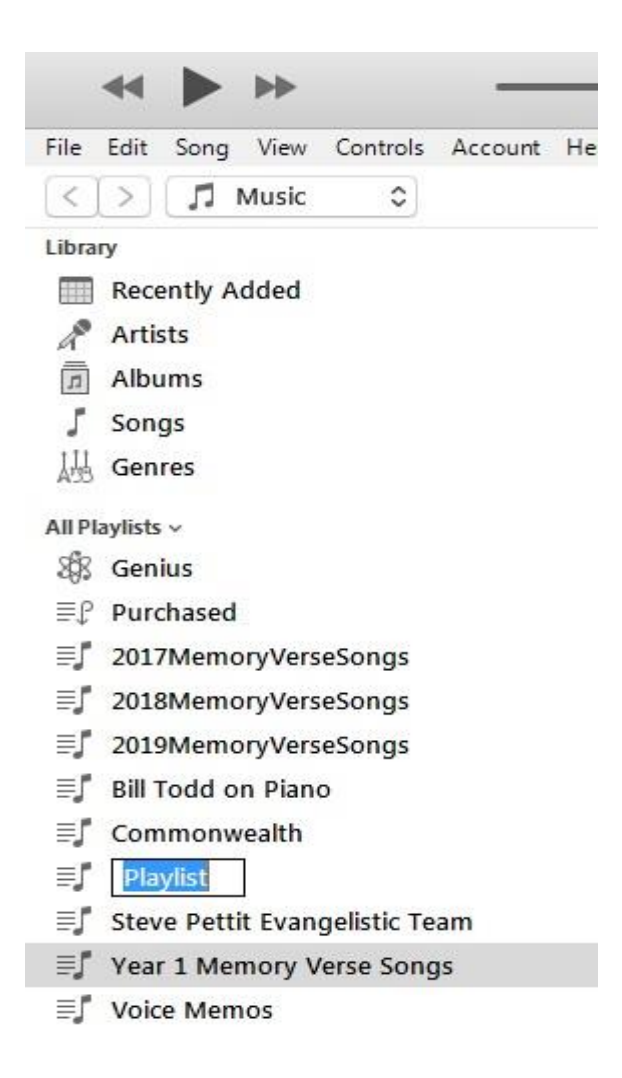

Rename the playlist you created by typing over the words 'Playlist'.

3) If you have a CD, place the CD into your CD reader. Using your file explorer, copy over the songs from the CD into a new folder on your computer. If you have already downloaded the songs from the website, then simply go to the folder which contains the songs via your file explorer.

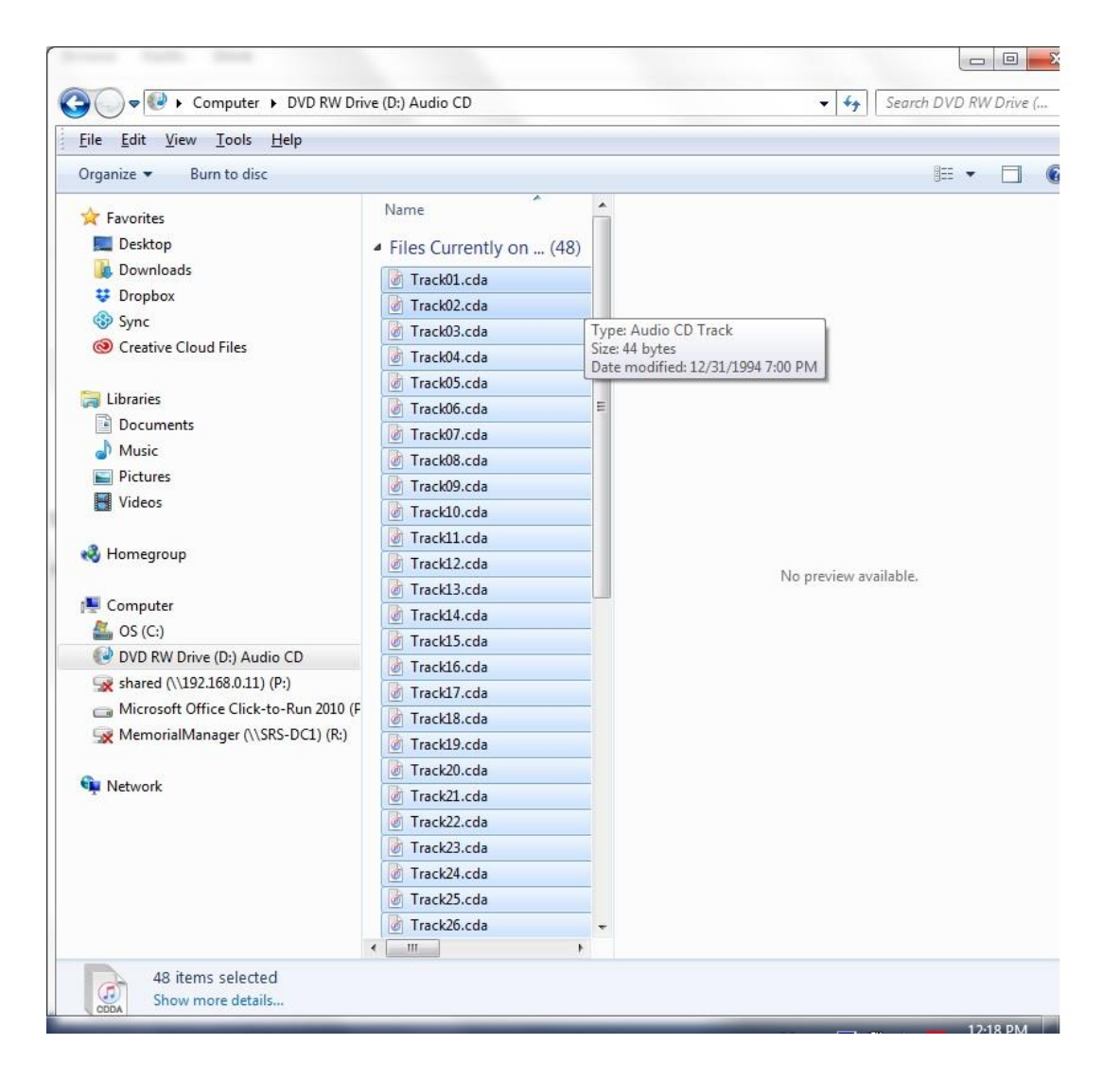

4) Drag the songs from the folder into your playlist.

| * <b>&gt;</b> *                                                                                                    | -0 |   | 🔹 🖂 Qee Search                                            |                  |
|----------------------------------------------------------------------------------------------------|----|---|-----------------------------------------------------------|------------------|
| File Edit Song View Controls Account Hel                                                                                                    | p  |   |                                                           |                  |
| < > / Music 0 ()                                                                                                    |    |   | Library For You Browse Radio Store                        |                  |
| Library IIII Recently Added A Recently Added IIIIIIIIIIIIIIIIIIIIIIIIIIIIIIIIII                                                                                             |    |   | Year 1 Memory Verse Songs<br>48 songs - 1 hour, 4 minutes | Shuffle All ⊃⊄ 😶 |
| All Playlists -<br>\$\$ Genius<br>₽₽ Purchased<br>=1 2017MemoryVerseSongs<br>=1 2019MemoryVerseSongs<br>=1 2019MemoryVerseSongs<br>=1 Bill Todd on Plano<br>=1 Commonwealth | 0  | ۲ | Proverbs17Verse3                                          |                  |
|                                                                                                    |    |   | Proverbs14Verse1                                          | 1:09             |
|                                                                                                    |    |   | Philippians3Verse10                                       | 1:14             |
|                                                                                                    |    |   | 1Timothy5Verse6                                           | 0:57             |
| Steve Pettit Evangelistic Team ■J Year 1 Memory Verse Songs                                                                                                    |    |   | 2Timothy1Verse7                                           | 0:23             |
| ≣J Voice Memos                                                                                                    |    |   | Psalm119Verse18                                           | 1:38             |
|                                                                                                    |    |   | Proverbs19Verse15                                         | 1:29             |
|                                                                                                    |    |   | Psalm119Verse133                                          | 1:37             |
|                                                                                                    |    |   |                                                           |                  |

5) If you want to create a music CD, Select 'File' then 'Burn Playlist to Disc'.

| ≪ ► ₩                                                                                                    |                                   | Qv Search                                                                                                    |                 |
|----------------------------------------------------------------------------------------------------|-----------------------------------|----------------------------------------------------------------------------------------------------|-----------------|
| <u>Eile Edit Song View Controls</u><br>New                                                                     | s <u>A</u> ccount <u>H</u> elp    | Library For You Browse Radio Store                                                                                                    |                 |
| Edit Kules<br>Close Window<br>Add File to Library<br>Add Folder to Library<br>Burn Playlist to Disc<br>Library | Ctrl+W<br>Ctrl+O                  | Year 1 Memory Verse Songs<br>48 songs - 1 hour, 4 minutes                                                                                                    | Shuffle All 🔀 😶 |
| Devices<br>Home Sharing                                                                                        | *                                 | Proverbs17Verse3                                                                                                    | 0:36            |
| Open Stream<br>Subscribe to Podcast                                                                            | Ctrl+U                            | Proverbs14Verse1                                                                                                    | 1:09            |
| Show in Windows Explorer<br>Convert                                                                            | Ctrl+Shift+R                      | Philippians3Verse10                                                                                                    | 1:14            |
| Page Setup<br>Print                                                                                            | Ctrl+P                            | 1Timothy5Verse6                                                                                                    | 0:57            |
| Year 1 Memory Verse Son     Voice Memos                                                                        | ngs                               | 2TimothyLVerse7                                                                                                    | 0:23            |
| _g voice mentos                                                                                                |                                   | Psalm119Verse18                                                                                                    | 1:38            |
|                                                                                                    |                                   | Proverbs19Verse15                                                                                                    | 1:29            |
|                                                                                                    |                                   | Psalm119Verse133                                                                                                    | 1:37            |
|                                                                                                    |                                   | IsaahAlVesel3                                                                                                    | 0:30            |
|                                                                                                    |                                   | Vhilippans/Versel4                                                                                                    | 2.21            |
|                                                                                                    |                                   | Proverbs13Verse20                                                                                                    | 1:31            |
| Disc<br>Preferred<br>Disc                                                                                      | Bumer: [<br>Speed: [<br>Format: ( | <ul> <li>HL-DT-ST DVD+-RW GT32N</li> <li>Maximum Possible</li> <li>Audio CD</li> <li>Gap Between Songs</li> <li>Use Sound Check</li> <li>Include CD Text</li> <li>MP3 CD</li> <li>Data CD or DVD</li> <li>Data discs include all files in the playlist.<br/>These discs may not play in some players.</li> </ul> |                 |
| ?                                                                                                    |                                   | Bum Cancel                                                                                                    |                 |

These are the settings I use when I burn a music CD. NOTE: If you are burning only a few songs at a time, you may find it worth your money to purchase a Read+Write Disc. That way you can add more songs to the CD as you learn more of them.

- 6) If you want to put the songs onto your IPhone, then you will first have to make sure your phone has the Itunes app. If it does not, go to your apps and download it.
- 7) Connect your phone to your computer through your USB port. Most charges have the USB port cable and you can simply connect your phone using the same cable. If you see the following

prompt or one similar after connecting, close the prompt by selecting the red X.

| Auto   | Play 🖂 🖂 🔤                                                                     |
|--------|--------------------------------------------------------------------------------|
|        | Sandra's iPhone                                                                |
| Alv    | vays do this for this device:                                                  |
| Dev    | ice options                                                                    |
| ١      | Import pictures and videos<br>using Windows                                    |
| AP.    | Import pictures and videos<br>using Windows Live Photo Gallery                 |
| ¥      | Import photos and videos<br>using Dropbox                                      |
| 1      | Open device to view files<br>using Windows Explorer                            |
| 22.0   | Microsoft Office Document Scanning<br>using Microsoft Office Document Scanning |
| S      | OmniPage Pro 12.0<br>using OmniPage Pro 12.0                                   |
| S      | OmniPage Pro 12.0<br>using OmniPage Pro 12.0                                   |
| View r | nore AutoPlay options in Control Panel                                         |

- 8) Your phone may also ask you to enter your phone password or verify that it is safe to share information with your computer.
- 9) Once these steps are completed, you are now ready to go back into Itunes and transfer the songs to your phone. Your computer may automatically look to see if your computer or your phone have the latest Itunes. You can either proceed with the update or close out and update these later.

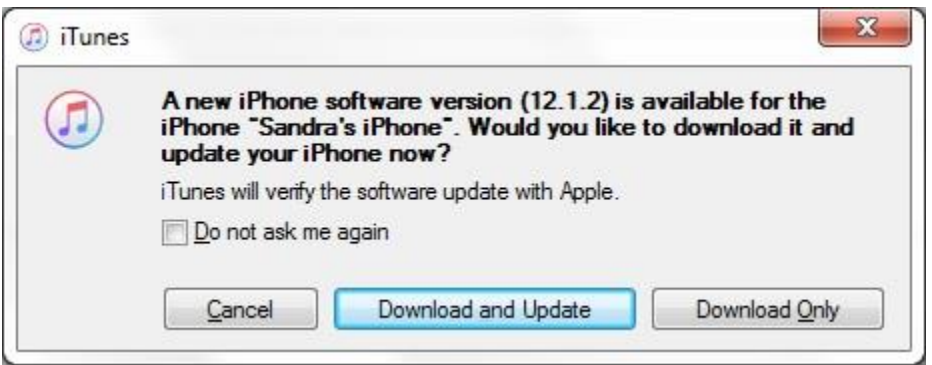

10) At the top left of the Itunes toolbar, you will see a new phone icon.

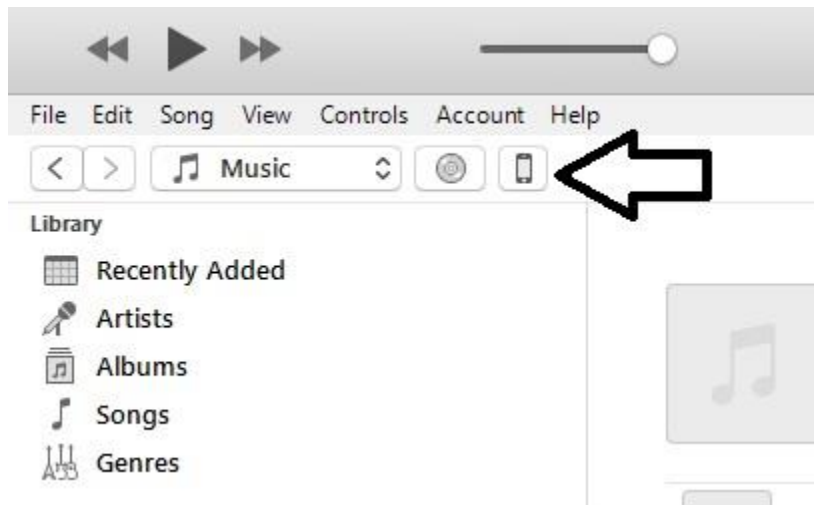

11) Your phone may automatically begin transferring the songs to your phone. The method of transfer is called Syncing. You will see the words in the middle toolbar if this is happening.

| ≪ ▶ ₩                   |                    | -0 | 0 | Syncing "Sandra's iPhone" (Step 2 of 5)<br>Backing up |         |        |       |       |  |
|-------------------------|--------------------|----|---|-------------------------------------------------------|---------|--------|-------|-------|--|
| File Edit Song View Con | ntrols Account Hel | p  |   |                                                       |         |        |       |       |  |
| < > 🎵 Music             | 0                  |    |   | Library                                               | For You | Browse | Radio | Store |  |
| Library                 |                    |    |   |                                                       |         |        |       |       |  |
| Recently Added          |                    |    |   |                                                       |         |        |       |       |  |
| Artists                 |                    |    |   |                                                       |         |        |       |       |  |

If your phone does not automatically sync, then select the phone icon shown in Step 10. At the bottom of the screen you will see a Sync button. Once selected, your phone will begin the

## transfer of the songs.

|       |                                  |                                                                                                    | Sandra's iPhone                                                                                                    |                                                                                                    |                                                                     |         |    |
|-------|----------------------------------|----------------------------------------------------------------------------------------------------|----------------------------------------------------------------------------------------------------|----------------------------------------------------------------------------------------------------|---------------------------------------------------------------------|---------|----|
|       | iPhon                            | e 5s                                                                                                    |                                                                                                    |                                                                                                    |                                                                     |         |    |
|       | Cap<br>Pho<br>Seri               | acity: 14.91 GB<br>ne Number: +1 (859)<br>al Number: C38LGAL9                                                                                                    | 552-5801<br>OFF9V                                                                                                    | iOS 12.1.2<br>A newer version of the iPhone sof<br>12.1.2). To update your iPhone wit<br>Update.<br>Update Restore iPhon                                                       | itware is available (version<br>th the latest software, click<br>ne |         |    |
|       | Backu                            | ips                                                                                                    |                                                                                                    |                                                                                                    |                                                                     |         |    |
|       | Aut<br>E<br>iii<br>• T<br>c<br>c | omatically Back Up<br>Cloud<br>(ack up the most impor-<br>cloud.<br>his Computer<br>(full backup of your ii<br>omputer.<br>Encrypt iPhone bac<br>This will allowaccount p<br>backed up.<br>Change Passwo | ortant data on your iPhone to<br>Phone will be stored on this<br><b>kup</b><br>asswords, Health, and HomeKit data to be<br>rd | Manually Back Up and Restore<br>Manually back up your iPhone to t<br>backup stored on this computer.<br>Back Up Now Resto<br>Latest Backup:<br>Today 12:59 PM to this computer | this computer or restore a<br>re Backup                             |         |    |
|       | Optic                            | NS<br>Automatically sync wh<br>Sync with this iPhone                                                                                                    | en this iPhone is connected<br>over Wi-Fi                                                                                     |                                                                                                    |                                                                     |         |    |
| Audio | Photos                           | Apps                                                                                                    | Documents & Data                                                                                                    | Other                                                                                                    | 2.34 GB Free                                                        | Sync Do | ne |

12) You have now successfully copied over the memory verse songs to your IPhone and you can use Itunes to play those songs as you do your chores, drive the car, walk the dog, etc. Happy Memorizing!